## Prijava u sustav s AAI@EduHr elektroničkim identitetom

Nakon pokretanja modula i odabira opcije za prijavu u sustav korištenjem AAI@EduHr elektroničkog identiteta, otvara se ekran za prijavu (Slika 1 i Slika 2 s virtualnom tipkovnicom za upotrebu na kiosku Studomata), u kojem je potrebno upisati vlastito AAI@EduHr korisničko ime i lozinku.

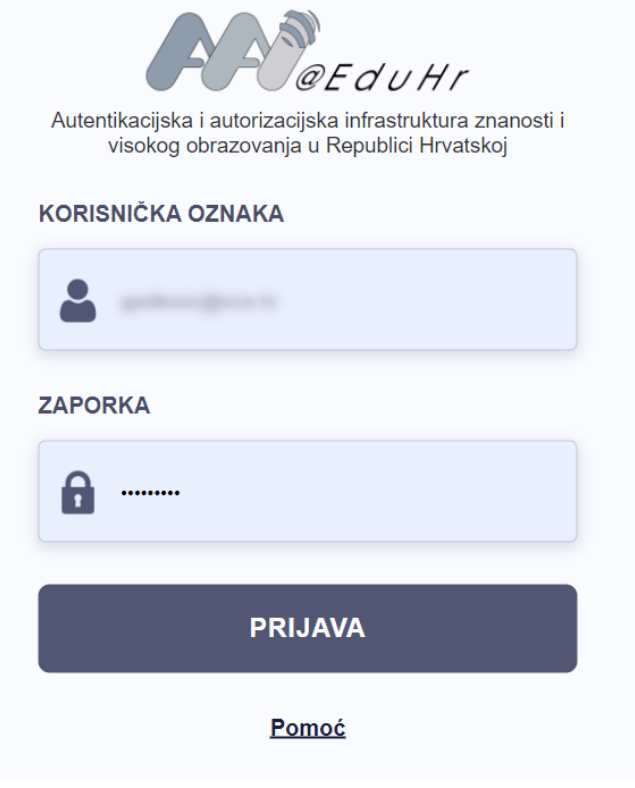

Slika 1. Okvir za prijavu

Nakon upisa korisničkog imena i lozinke potrebno je odabrati opciju Prijavi se te nastaviti s radom u željenom modulu.

| Autentikacijska i autorizacijska infrastruktura znanosti i visokog<br>obrazovanja u Republici Hrvatskoj |       |
|----------------------------------------------------------------------------------------------------|-------|
| KORISNIČKA OZNAKA                                                                                       |       |
|                                                                                                    |       |
| ZAPORKA                                                                                                 |       |
| â                                                                                                    |       |
| ' 1 2 3 4 5 6 7 8 9 0 - +                                                                               | Bksp  |
| Tab q w e r t z u i o p š                                                                               | đž    |
| Caps a s d f g h j k l č ć                                                                              | Enter |
| Shift < y x c v b n m , @ .                                                                             | Shift |
| AltGr                                                                                                   |       |
|                                                                                                    |       |

Slika 2. Virtualna tipkovnica za prijavu na kiosku Studomata